## READ ME FIRST Installing Odyssey for macOS

- In the following, every mention of "Odyssey" refers to either the Odyssey Student Edition or the Odyssey Instructor Edition. Screen shots are shown for the Odyssey Instructor Edition.
- The displayed dialogs may vary depending on the precise version of macOS that is used. The screenshots shown are for macOS 11 Big Sur

To install Odyssey on your hard drive, double-click the downloaded disk image file (.dmg) to make it open as a "disk" in the Finder. Drag the "Odyssey" icon across to the "Applications" folder in the window, and it will be copied to the Applications folder on your computer's hard drive.

Odyssey uses Rosetta to run on Apple Silicon Macs:

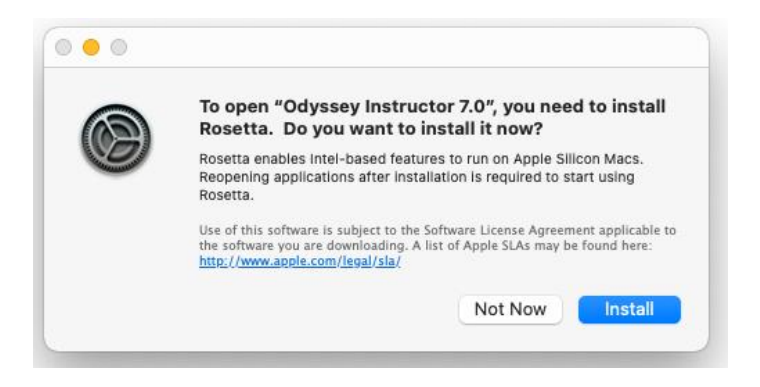

Confirm and install Rosetta.

If you now double-click the Odyssey application icon in your Applications folder, you *may* see a "Cannot be checked for malicious software" dialog:

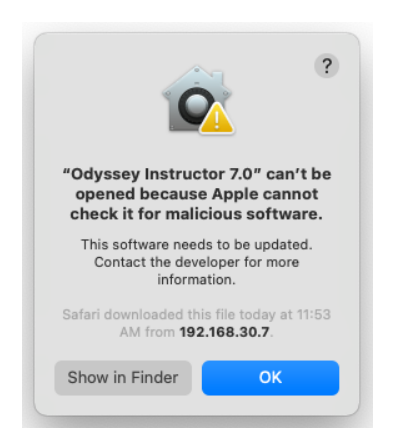

If this happens (because of an incompatibility of Apple's latest security protocols with a legacy program library in Odyssey), **right-click on the App** (or Control-click) and select **Open**:

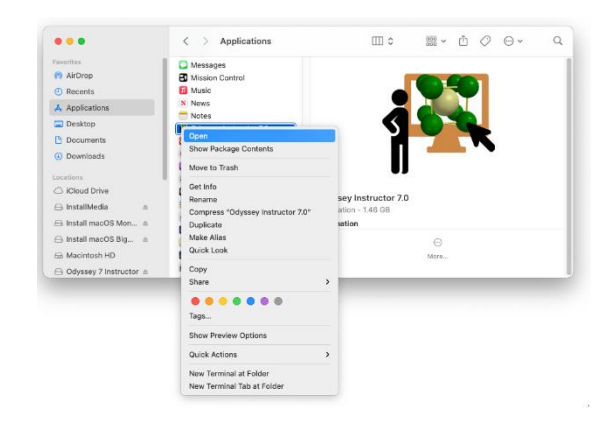

You will now see another "Cannot be checked for malicious software" dialog:

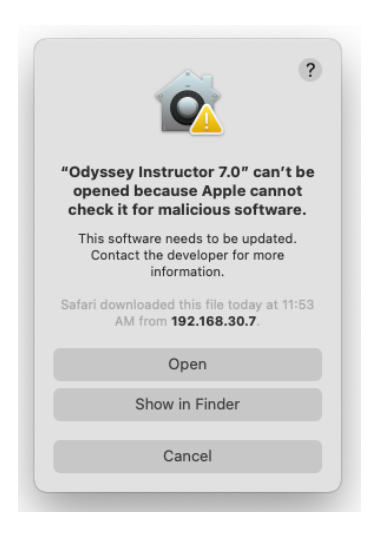

Select **Open** again to proceed with the installation.

When the License Agreement for Odyssey is displayed, check the checkbox to accept the terms and then click "Accept".

Odyssey will start the auto install procedure. An admin-capable account and password *may* be needed to create a system-wide Wavefunction resource directory (in /Library/ApplicationSupport). Click OK and enter your password when prompted.

Eventually, Odyssey will display its main window. If Odyssey is being installed for the first time, the License Helper will display the following prompt:

| • • •             | Lie          | cense Helper  |        |
|-------------------|--------------|---------------|--------|
| A valid license w | as not found | l.            |        |
|                   |              |               |        |
| Launch Licer      | nse Utility  | Check License | Cancel |

Click the button to launch the Wavefunction License Utility:

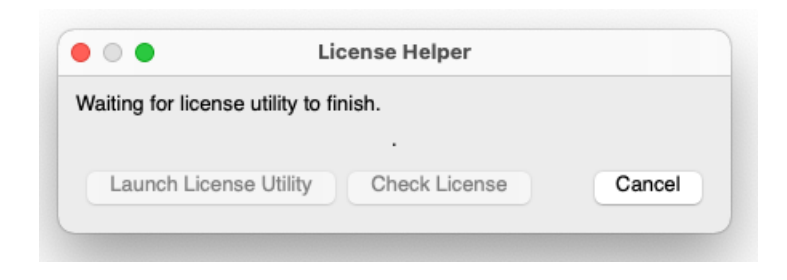

A dialog with licensing options will be presented:

| yasey mariae    |                                                             |  |
|-----------------|-------------------------------------------------------------|--|
| Select Licensin | g Option:                                                   |  |
| 🔵 Individual    | 32 digit product key installed locally on the machine       |  |
| Network         | Server-based license, prompts for server name or IP address |  |
| Code            | License with 21 digit Wavefunction activation code          |  |
|                 |                                                             |  |

Click the option button for your license and click the Next button at the lower right.

For Code users (most Student users) a dialog will be displayed for you to enter your activation code:

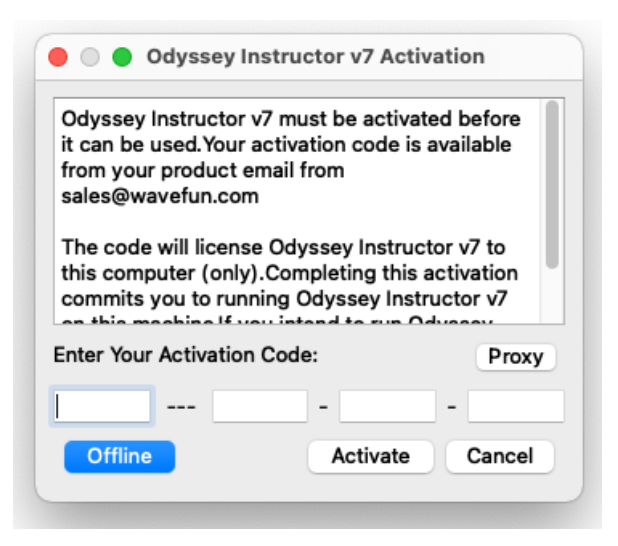

By clicking Activate, your code will be validated over the network and assigned to this computer. (See the "Read Me - Offline Activation of Access Codes" document in the Installation Documentation folder if you cannot directly connect to the internet).

You will be prompted to enter your username and password to install the code on your computer:

| Wavefunction Lie<br>make changes. | cense Utilit   | y wants to |    |
|-----------------------------------|----------------|------------|----|
| User Name:                        | to allow this. |            |    |
| Password:                         |                |            |    |
|                                   |                | Cancel     | ОК |

A successful activation will be confirmed:

|   | Odyssey Instructor v7 is now activated. |
|---|-----------------------------------------|
|   |                                         |
| • |                                         |
|   | ОК                                      |

Also, the license utility status will be shown:

| • •                  | Wavefunction Licens          | e Utility   |
|----------------------|------------------------------|-------------|
| Odyssey Instructor   | v7 - Activation Code License |             |
| License is permanent |                              |             |
| < Back               |                              | Update Done |

If the license type is "Individual", Odyssey will check if Thales/Sentinel license drivers are present on your computer (or if they are out of date) and may prompt to install them:

| • •                                               | Wavefunction License Utility                                                                                 |
|---------------------------------------------------|----------------------------------------------------------------------------------------------------|
| Odyssey Instructo                                 | r v7 - Sentinel License Manager Install                                                                      |
| No Sentinel driv<br>option.<br>Click the "Install | rs were found on this computer to support the Individual licensing<br>' button below to start the installer. |
| < Back                                            | Install                                                                                                    |

Click the Install button to start the driver installer program:

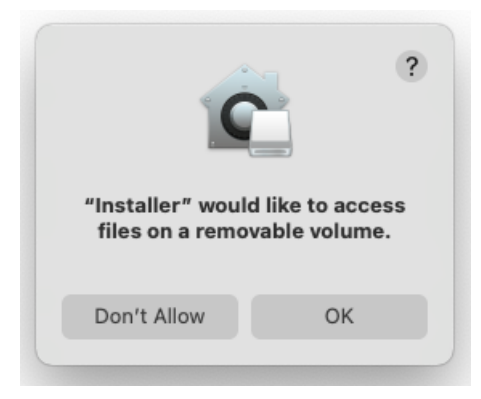

Be aware that the license driver installation window might be covered up by another window:

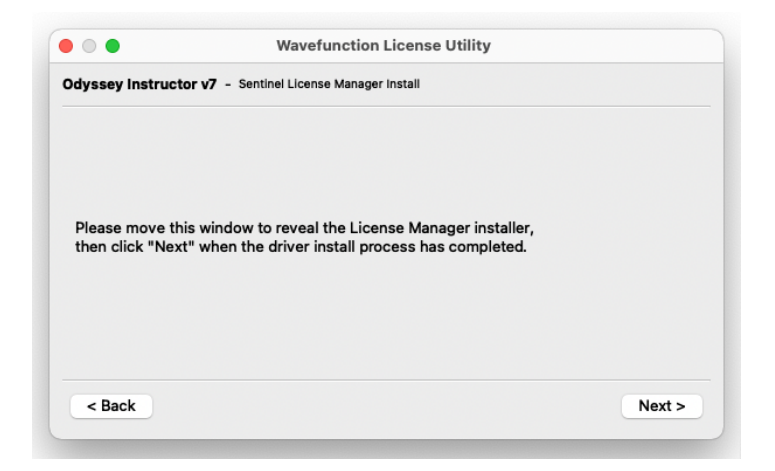

Proceed with the driver installation:

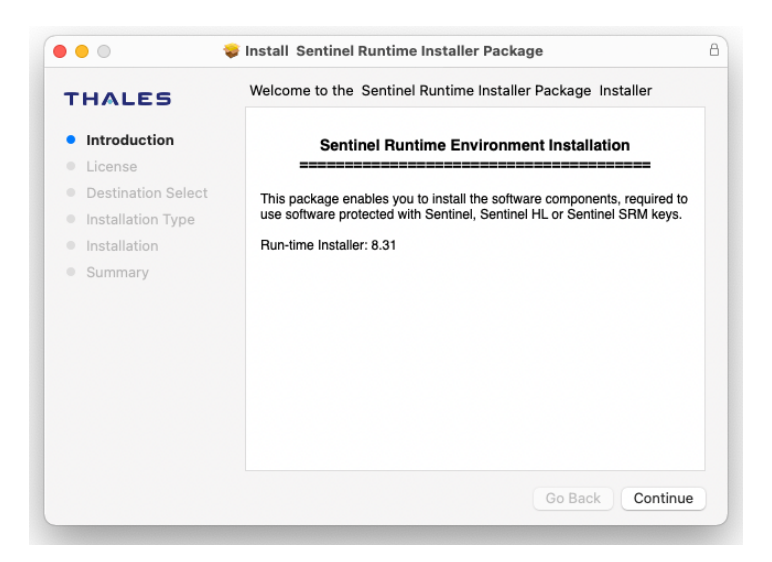

If you see the following dialog:

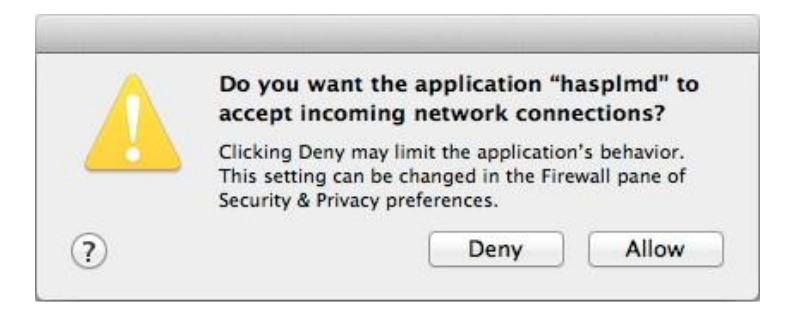

This is the driver asking permission to contact the license server over the network. Click "Allow". When the installer program finishes, click the Next button.

You will have to confirm that wish for the drivers to be installed:

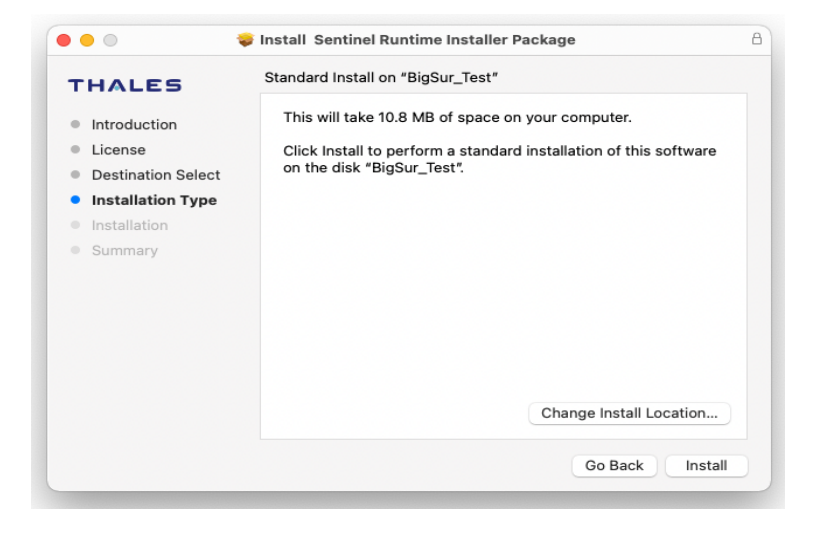

For Individual licenses (a 32-digit key), the following dialog will be displayed:

| dyssey Instructor   | v7 - Activate Individual License                |                   |
|---------------------|-------------------------------------------------|-------------------|
| Enter Product Key   |                                                 |                   |
|                     |                                                 |                   |
| A product key consi | sts of 32 hexadecimal numbers (valid characters | s 0-9 and a-f)    |
| and will have form  |                                                 |                   |
| XXXXXXXXX           | xxx-xxxx-xxxx-xxxxxxxxxxx                       | x                 |
|                     |                                                 |                   |
| 2                   |                                                 |                   |
|                     |                                                 |                   |
| Select "Offline" il | this computer cannot directly acce              | ess the internet. |
|                     |                                                 |                   |

Enter the code in the box (you can copy and paste the key from your email message if it was emailed to you). The Activate button will become active when the complete code has been entered. Click Activate and the code will be validated over the internet.

For Network-based licenses, a slightly different dialog is displayed. Enter the name (or dot-address) of your local server that administers the license:

| dyssey Instructo                                                 | or v7 - Network License Server                                                                                                    |
|------------------------------------------------------------------|----------------------------------------------------------------------------------------------------|
| Enter License Serv                                               | er:                                                                                                    |
| If this computer an<br>and the license ser<br>same network as th | d the license server are located on different subnets (i.e.there is a router between this computer<br>ver) you will need to enter the IP address of the license server below.If this computer is on the<br>se license server, you may leave the entry field blank but entering an IP address is recommended. |
| Additional configur<br>pointing a web brow                       | ation options are available from the "Sentinel Admin Control Center", which can be accessed by<br>wser to "http://localhost:1947".                                                                                                    |
| < Back                                                           | Next >                                                                                                    |

Click Next. After the server name has been entered, Odyssey will check to make sure the drivers are installed and up to date, and will bring up the Driver install windows if they need to be updated.

**For Network License Users:** sometimes it takes a few seconds to a minute for the license server to set itself up for a new license. It is possible to get a "Successfully set server name to license server name>" summary message, then see the following dialog (followed by a "quit" of Odyssey):

| 00 |                   |
|----|-------------------|
|    | License not found |
|    | Exiting           |
|    | ок                |
|    |                   |

Re-start Odyssey, and the application should find the license and continue normally. This should only happen when installing Odyssey for the first time (or if your computer loses its connection to the network for a prolonged period).